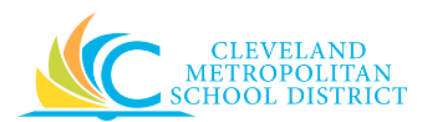

## 10\_Verify Procurement Card Transactions

- **Purpose:** The purpose of this task is to process open procurement card transactions in Workday.
- *How to Access:* Enter Verify Procurement Card Transactions in the Workday Search field, and select the Verify Procurement Card Transactions task.

Audience: Principals and Managers who use Procurement cards

- Helpful Hints:
  You <u>MUST</u> process your open transactions in a timely manner. After 2 days without action, you will receive a reminder to process your transactions. After 10 days of no action, your procurement card will be deactivated.
  - If you do not have any open procurement card transactions, nothing will display after accessing the task.
  - Do not delegate this task to others
  - Keep in mind that only select users will have access to this task in Workday. If you are not authorized, you will not be able to access this Workday task.
  - Workday displays fields in this task that CMSD is not using, only the fields listed in this document require you to complete, review, and/or update.

# **Procedure:** Complete the following steps to process your open procurement card transactions.

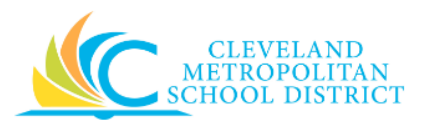

### Verify Procurement Card Transactions

|           |          |                                       | (110107)            |                               |                                           |                        |                 |                                   |                         |                     |     |
|-----------|----------|---------------------------------------|---------------------|-------------------------------|-------------------------------------------|------------------------|-----------------|-----------------------------------|-------------------------|---------------------|-----|
| or        |          | Michael R Roer                        | n (443437)          |                               |                                           |                        |                 |                                   |                         |                     |     |
| ompany    | *        | × Cleveland<br>Metropolit<br>District | tan School          |                               |                                           |                        |                 |                                   |                         |                     |     |
| ocumen    | t Date ★ | 05 / 23 / 201                         | 7 🛗                 |                               |                                           |                        |                 |                                   |                         |                     |     |
| elect All |          |                                       |                     |                               |                                           |                        |                 |                                   |                         |                     |     |
| items     |          |                                       |                     |                               |                                           |                        |                 |                                   |                         | 9 🔳                 | l a |
|           | Select   | Transaction                           | Transaction<br>Date | Corporate Credit Card Account | Company                                   | Charge Description     | Expense<br>Item | Extended<br>Transaction<br>Amount | Transaction<br>Currency | Billing<br>Currency |     |
|           |          | Q                                     | 03/16/2017          | Fifth Third Corporate Card    | Cleveland Metropolitan School<br>District | AMAZON MKTPLACE PMTS   |                 | 24.99                             | USD                     | USD                 | Ì   |
|           |          | Q                                     | 03/14/2017          | Fifth Third Corporate Card    | Cleveland Metropolitan School<br>District | SEAGATE RESCUE PLANS   |                 | 99.00                             | USD                     | USD                 |     |
|           |          | Q,                                    | 03/17/2017          | Fifth Third Corporate Card    | Cleveland Metropolitan School<br>District | PANERA BREAD #204819   |                 | 41.08                             | USD                     | USD                 |     |
|           |          | Q                                     | 03/17/2017          | Fifth Third Corporate Card    | Cleveland Metropolitan School<br>District | SAMSCLUB #6305         |                 | 75.03                             | USD                     | USD                 |     |
|           |          | Q                                     | 03/18/2017          | Fifth Third Corporate Card    | Cleveland Metropolitan School<br>District | APL ITUNES.COM/BILL    |                 | 24.82                             | USD                     | USD                 |     |
|           |          | Q                                     | 03/18/2017          | Fifth Third Corporate Card    | Cleveland Metropolitan School<br>District | HEINEN'S #10           |                 | 24.84                             | USD                     | USD                 |     |
|           |          | Q                                     | 03/20/2017          | Fifth Third Corporate Card    | Cleveland Metropolitan School<br>District | AMAZON MKTPLACE PMTS   |                 | 57.07                             | USD                     | USD                 |     |
|           |          | Q                                     | 03/20/2017          | Fifth Third Corporate Card    | Cleveland Metropolitan School<br>District | ABM PARKING STATION 10 |                 | 3.00                              | USD                     | USD                 |     |
|           |          | Q                                     | 03/20/2017          | Fifth Third Corporate Card    | Cleveland Metropolitan School<br>District | ABM PARKING STATION 10 |                 | 3.00                              | USD                     | USD                 |     |
|           |          | Q,                                    | 03/20/2017          | Fifth Third Corporate Card    | Cleveland Metropolitan School<br>District | JACK FROST DONUTS      |                 | 13.25                             | USD                     | USD                 |     |
|           |          |                                       |                     |                               |                                           |                        |                 |                                   |                         |                     |     |

1. Click to the left of each transaction you are ready to process.

**Note:** To be able to process an open transaction, you must have the receipt and know the correct Spend Category to assign to the transaction.

<u>Note:</u> If you have the required information for all of your open transactions, click the **Select All** checkbox to process all transactions.

2. Click **OK** to continue.

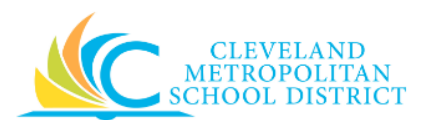

Verify Procurement Card Transactions - new -

| erify Proc                                    | urement C                              | ard Transactio                                    | ns - new |                                                         |                                     |          |                    |                                  |
|-----------------------------------------------|----------------------------------------|---------------------------------------------------|----------|---------------------------------------------------------|-------------------------------------|----------|--------------------|----------------------------------|
| For Michael R F                               | Roen (443437)                          |                                                   |          |                                                         |                                     |          | Total \            | /erification Amount<br>24.99 USD |
| Summa<br>Company<br>Document Date<br>Currency | Cleveland Metr<br>05 / 23 / 201<br>USD | ropolitan School District                         |          |                                                         |                                     |          |                    |                                  |
| Procurer                                      | ment Card T                            | ransactions                                       |          | Amount                                                  |                                     |          |                    |                                  |
| Credit Card                                   | d Transaction *                        | X 03/16/2017 AMAZON<br>MKTPLACE PMTS<br>24.99 USD | =        | Remaining Transaction Arr<br>Credit Card Transaction Ar | nount to Verify 0.00<br>nount 24.99 |          |                    |                                  |
| Transaction Date                              |                                        | 03/16/2017                                        |          | Transaction Currency                                    | USD                                 |          |                    |                                  |
| Charge De                                     | scription                              | AMAZON MKTPLACE PMTS                              |          | Sales Tax Collected                                     | ×                                   |          |                    |                                  |
| Supplier                                      |                                        |                                                   |          |                                                         |                                     |          |                    |                                  |
| Purchase Order                                |                                        |                                                   |          |                                                         |                                     |          |                    |                                  |
| Supplier Co                                   | ontract                                |                                                   | Ξ        |                                                         |                                     |          |                    |                                  |
| > Attac                                       | chments                                |                                                   |          |                                                         |                                     |          |                    |                                  |
| Transaction                                   | n Details 1 item                       |                                                   |          |                                                         |                                     |          |                    | <u> </u>                         |
| +                                             |                                        | Company                                           | Busi     | ness Document Line                                      | *Item and Category                  | Quantity | Transaction Amount |                                  |
| $\overline{}$                                 | Cleveland Met<br>District              | tropolitan School                                 |          |                                                         | Item                                | 0        | Unit of Measure    |                                  |
| Submit \$                                     | Save for Later                         | Cancel                                            |          |                                                         | Item Description                    |          |                    |                                  |

- 3. Click Stothe left of **Attachments** to expand the *Attachments* section.
- 4. Click **Select files**, and navigate to your receipt image.
- 5. Select the required image, and click **Open**.
- 6. Scroll down to the *Transaction Details* section.
- 7. As required, complete, review, and/or update the following fields:

| Field Name       | Required /<br>Optional | Description                                                                                                    |  |  |
|------------------|------------------------|----------------------------------------------------------------------------------------------------|--|--|
| Item Description | Optional               | Enter the description of the item purchased.                                                                                                    |  |  |
| Spend Category   | Required               | Identify the Spend Category for the purchased item.                                                                                                    |  |  |
| Fund             | Required               | This should always be 001FD_General Fund<br>for all principal cards. Corporate cards<br>reference PO budget.<br><u>Note:</u> Only the Chief Financial Officer and the<br>Dep/chief Academic Rescs, Acad roles<br>have the authority to utilize other funds<br>for P-Card purchases. |  |  |

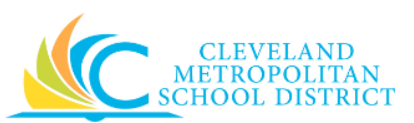

| Field Name          | Required /<br>Optional | Description                                     |  |
|---------------------|------------------------|-------------------------------------------------|--|
| Cost Contor         | Required               | Identifies your school, department, or          |  |
| cost center         |                        | program.                                        |  |
| Function            | Required               | Identifies the function that will pay for the   |  |
| Function            |                        | items purchased.                                |  |
|                     | Required               | Identifies the program that will pay for the    |  |
| Brogram             |                        | items purchased.                                |  |
| Fiogram             |                        | Note: Workday defaults this value after         |  |
|                     |                        | entering the cost center.                       |  |
|                     |                        | No Grants, Projects, or Gifts should be used to |  |
|                     |                        | pay for principal P-Card transactions.          |  |
|                     |                        | Corporate cards could reference grants,         |  |
| Additional Worktags | <u>Do Not Use</u>      | project, and etc.                               |  |
| Additional Worklags |                        | Note: Only the Chief Financial Officer and the  |  |
|                     |                        | Dep/chief Academic Rescs, Acad roles            |  |
|                     |                        | have the authority to utilize Grants,           |  |
|                     |                        | Projects, or Gifts for P-Card purchases.        |  |

<u>Note:</u> repeat Step 3 through Step 7 for each transaction you are processing.

8. Click Submit.

#### You have submitted

| You have submitted<br>Procurement Card Transaction<br>05/23/2017 Actions | on Verification: Vene Tavier (465654) on              | × 8 |
|--------------------------------------------------------------------------|-------------------------------------------------------|-----|
| Process Successfully Completed                                           | Do Another<br>Verify Procurement Card<br>Transactions |     |
| > Details and Process                                                    |                                                       |     |
|                                                                          |                                                       |     |
| Done                                                                     |                                                       |     |

9. You have successfully processed your open procurement card transactions, click **Done** to exit this screen.

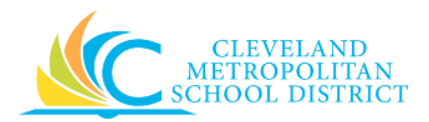

### Result:

You have successfully processed your procurement card transactions. The next step in the process is the Settlement Run.

<u>Note:</u> All purchases require detailed receipts and items must be approved reimbursable items. If you process procurement transactions that are not an approved reimbursable item, the Settlements department will work directly with you to recoup the costs.